### Accessing Smoothwall in the cloud

In your web browser go to portal.smoothwall.cloud

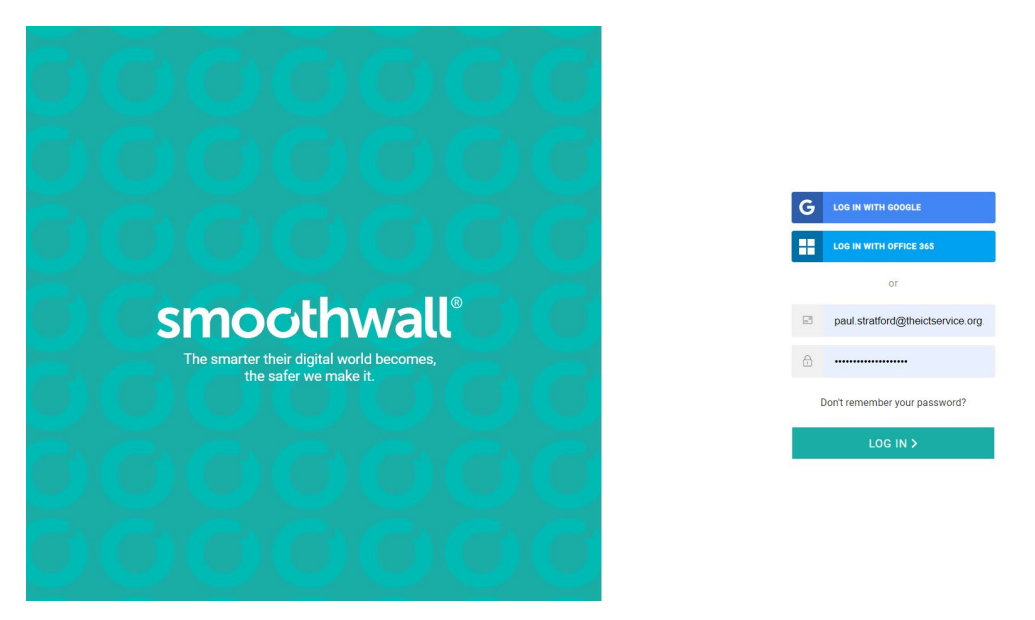

Enter your email address and the password you have been given to access Smoothwall.

Your homepage will load

| = smoothwall° Home                                                                         | <ul> <li>(9)</li> <li>(9)</li> </ul>                                                                                    |
|--------------------------------------------------------------------------------------------|----------------------------------------------------------------------------------------------------|
|                                                                                            | Welcome to your Smoothwall portal home<br>Click the menu or the dashboard cards below to access your licensed products. |
| Your licensed products                                                                     |                                                                                                    |
|                                                                                            |                                                                                                    |
| Filter<br>Protect your various users with our configurable web<br>filter.                  | Reports<br>Investigate safeguarding issues with Reports.                                                                |
| Available to buy                                                                           |                                                                                                    |
| III)                                                                                       |                                                                                                    |
| Monitor                                                                                    |                                                                                                    |
| Produce accurate Smart Profile reports on safeguarding<br>alerts and patterns of behavior. |                                                                                                    |
| Find out more                                                                              |                                                                                                    |

Here you will see the options available to you.

Filter – lets you block or unblock webpages for your users

Reports – allows you to generate reports

## The Webpage Filter Panel

Click on the filter panel

|                                                                                                    | Welcome to your Smoothwall portal home Click the menu or the dashboard cards below to access your licensed products. |
|----------------------------------------------------------------------------------------------------|----------------------------------------------------------------------------------------------------|
| Your licensed products                                                                                                    | Reports<br>Investigate safeguarding issues with Reports.                                                             |
| Available to buy<br>EEEE<br>Monitor<br>Produce acrues Smart Profile reports on safeguarding<br>activate and patterns of behavior. |                                                                                                    |

This will take you to the Filtering Policies page

| Filter              | 🔒 Your policy has been locked due to an active lag in to your Sm                                                                           | oothwall device. 🔒        |
|---------------------|----------------------------------------------------------------------------------------------------|---------------------------|
|                     | Filtering policies                                                                                                    |                           |
| Policies            | Policies are processed in order of priority, from top to bottom. The order can be changed by dragging the dotted icon saved automatically. | All your changes are      |
| A Custom categories | All cannot be correction                                                                                                    | Dave Only A               |
| Category groups     | 9, travit                                                                                                    |                           |
| Cocutions           | Policy Name                                                                                                    | Action Status             |
| 9 Time slots        | 🗸 🗄 🔝 1. Everyone - Microsoft Office 365                                                                                                   | Da aat filter 🐱 📧 Trabled |
| C Publishing        | 🗸 🗄 🚺 2. Banned Users - Everything                                                                                                    | Block 🛩 💼 Enabled         |
| 3 terrings          | 🗸 🗄 🔟 3. Everyone - Assessment and Exams - Everywhere - Always                                                                             | Da nat filter 🗸 💼 Trubled |
|                     | 👻 🧮 🖪 4. Everyone - MIS Platforms - Everywhere - Always                                                                                    | Do not filter 🐱 💶 Enabled |
|                     | Everyone - Third-Party Support Solutions - Everywhere - Always                                                                             | Danot filter 🗸 💶 Enabled  |
|                     | III 6. Everyone - Custom allowed context                                                                                                   | Allow v 💼 fruibled        |
|                     | Constant - Custom instants content      E. Everyone - Custom blocked content                                                               | Do not filler V Trabled   |
|                     | III III Everyone - Cove Blocked Content                                                                                                    | Block v C Enabled         |
|                     |                                                                                                    | BE Add blog               |
| 4                   | Tauri<br>Vaterselge Primary School<br>Watersedge Primary School                                                                            |                           |
|                     | Q, beach                                                                                                    |                           |
|                     | Policy Name                                                                                                    | Action fitatus            |
|                     | V II II. Everyone                                                                                                    | Overridden 👘 Enabled      |
|                     | ✓ II Z Primary ✓ II Z Meidle                                                                                                    | Oversiden Enabled         |
|                     | <ul> <li>E</li> <li>A. Secondary</li> </ul>                                                                                                | Oversidden and Enabled    |
|                     | 🗸 🗄 📑 S. Sieth Form                                                                                                    | Overridden 💼 Enabled      |
|                     | ✓ Ξ <a>6. Staff</a>                                                                                                    | Overridden 🛑 Enabled      |
|                     | 🗸 🗄 🖿 7. Test                                                                                                    | Overidden 🛛 🗃 Disabled    |
|                     |                                                                                                    | Add fulder                |
|                     | All Can be overridden                                                                                                    | • Read Only ^             |
|                     | O <sub>4</sub> fearth                                                                                                    | Action Dates              |
|                     | III I. Everyone-Microsoft Office 205 - Everywhere - Always                                                                                 | Danet filter v m Enabled  |
|                     |                                                                                                    |                           |

The top panel you do not have permission to change.

You can however explore what each of these policies does by clicking on any of the icons on the left of each line.

| = smoothwall         |                                                                                                    |                 |                          |
|----------------------|----------------------------------------------------------------------------------------------------|-----------------|--------------------------|
| riber                | 😚 Voor policy has been locked dae to an active log in to poor treastlywall device. 🔒                                                                                   |                 |                          |
| Poisse               | Filtering policies Police are order of priority, from top to fortune. The order can be changed by drogging the dotted ican. All your changes are seried automatically. | C: in           | nch fiealtime Log Viewer |
| A Curture categories |                                                                                                    |                 |                          |
| Cathony groups       | All Cannot be investidated                                                                                                    |                 | Read Only *              |
|                      | 9, cent                                                                                                    |                 |                          |
| V Locatore           | Pulicy Martin                                                                                                    | Action          | Status                   |
| Titte state          | 🗸 🗄 🛄 1. threener-Microsoft Office 368                                                                                                    | Do not filter 🛩 | CO Dalled                |
| 🐽 Publishing         | 🗸 II 🖬 1. Banned Users - Swrything                                                                                                    | Block 🗸         | and English              |
| C Inthes             | 🐱 📋 🛄 3. Everyone - Assessment and Exams - Everywhere - Always                                                                                                    | la setfiter 🛩   | and frailed              |
| 1 Une management     | 🗸 💠 🖬 4. Exergicite - Mits Platforms - Everywhere - Always                                                                                                    | Do not filter 🗸 | and finalised            |
|                      | 🐱 📋 🔲 5. Everyone - Third-Party Support Solutions - Everyonere - Always                                                                                                | De set filer 🛩  | and Evaluat              |
|                      | A II III 6. Everyone-Custom allowed content                                                                                                    | Alize v         | and Excited              |
|                      | Drine purity properties                                                                                                    |                 |                          |
|                      | Δ (fargers) etc.                                                                                                    |                 |                          |
|                      | D Control automationed automatical                                                                                                    |                 |                          |
|                      | Computer Vice.                                                                                                    |                 |                          |
|                      | 🛇 (Manya) stan                                                                                                    |                 |                          |
|                      | 🛩 🔢 🛄 7. Everyone-Duston whitein content                                                                                                    | Denstfiller 🛩   | cent tradited            |
|                      | <ul> <li>II III B. Everyone - Durban blocked context</li> </ul>                                                                                                    | Bulk 🛩          | and tradied              |
|                      | 🐱 🗄 🛄 8. Everyone - Care Blacked Content                                                                                                    | Hot v           | contraction (            |
|                      |                                                                                                    |                 | III astrony              |
|                      | Tanan<br>Watar weige Prenary School V                                                                                                    |                 |                          |
|                      | Watersedge Pernary School                                                                                                    |                 | ~                        |

It is probably best for you to minimise the top panel though. You can do this by clicking on the arrow to the right of the Read Only label at the top right of the panel.

This places the panel for policies affecting your tenancy at the centre of your screen.

You can see the name of your tenancy in the top left of this panel.

| ≡ smoothwall'     | Home / Filter / Policies                                                                                                    | Ø 😣                     |
|-------------------|----------------------------------------------------------------------------------------------------|-------------------------|
| Filter            | Your policy has been locked due to an active log in to your Smoothwail device.                                                                                                    |                         |
| Policies          | Filtering policies<br>micros as processed in order of priority, from top to battom. The order can be changed by disagging the dotted icon. All your changes are<br>prediction all your changes are<br>predictions. | nch Realtime Log Viewer |
| Custom categories | All Cannot be coveridden                                                                                                    | Read Only     Y         |
| Category groups   |                                                                                                    |                         |
| Locations         | Watersedo Vrimary School **                                                                                                    |                         |
| O Time slots      | Watersedge Primary School                                                                                                    | ^                       |
| Publishing        | Q, beach                                                                                                    |                         |
| 🔅 Settings        | Policy Name Action                                                                                                    | Status                  |
| 💄 User management | V II 🖿 1. Everyone Overridden                                                                                                    | Captured :              |
|                   | V II 🖿 2. Primary Overridden                                                                                                    | Enabled                 |
|                   | V II 🖿 3. Middle Oversidden                                                                                                    | Enabled                 |
|                   | V II 🖿 4. Secondary Oversiden                                                                                                    | Enabled                 |
|                   | V II 🖿 5. Sixth Form Overridden                                                                                                    | Enabled                 |
|                   | V II 🖿 6. Staff Overridden                                                                                                    | Enabled                 |
|                   | V II 🖿 7. Test Oversiden                                                                                                    | Disabled                |
|                   | Add hilder                                                                                                    | Add policy              |
|                   | All. Can be eventiden                                                                                                    | Read Only ^             |
|                   | Q, Search                                                                                                    |                         |
|                   | Policy Name Action                                                                                                    | Status                  |
|                   | 🗸 🗄 📳 1. Everyone - Microsoft Office 365 - Everywhere - Always Do not filter 🗸                                                                                                    | Cabled                  |
|                   | Add folder                                                                                                    | II Add policy           |

This panel lists the policies in place for your tenancy and it is the only one you can edit. The policies are applied from top to bottom so a policy which applies to Everyone will take precedence over a policy that applies to staff. Your tenancy should only have policies enabled for groups of pupils that you deal with. For instance a primary school shouldn't have the sixth form policy enabled.

Blocking a Webpage

From the Filtering Policies Page go to the policies panel for your tenancy.

To block a webpage for all users click on of the icons to the left of 1. Everyone

| ter               | Cour policy has been locked due to an active log in to your    | Smoothwall device. 🔒 |             |
|-------------------|----------------------------------------------------------------|----------------------|-------------|
| Policies          | Watersedge Primary School                                      |                      | ^           |
| Custom categories | Q, Search                                                      |                      |             |
| Category groups   | Policy Name                                                    | Action               | Status      |
| Locations         | V II 🖿 1. Everyone                                             | Overridden           | Enabled     |
| The state         | V III 🖿 2. Primary                                             | Overridden           | Enabled     |
| I ime slots       | 🗸 🗄 🖿 3. Middle                                                | Overridden           | Enabled     |
| Publishing        | V II 🖿 4. Secondary                                            | Overridden           | Enabled     |
| Settings          | 🗸 🗄 🖿 5. Sixth Form                                            | Overridden           | Enabled     |
| User management   | 🗸 🗄 🖿 6. Staff                                                 | Overridden           | Enabled     |
|                   | 🗸 🗄 🖿 7. Test                                                  | Overridden           | Disabled    |
|                   |                                                                | Add folder           | Add policy  |
|                   | All Can be overridden                                          |                      | • Read Only |
|                   | Q. Search                                                      |                      |             |
|                   | Policy Name                                                    | Action               | Status      |
|                   | V III 1. Everyone - Microsoft Office 365 - Everywhere - Always | Do not filter 🗸      | Enabled     |
|                   |                                                                | -                    |             |

This will expand the Everyone sub-section to show the child policies.

If you notice that your screen has this red box at the top of the window then you will not be able to block or unblock any websites. You will have to wait until the red box disappears before you can do edit any of the filtering policies that you have permission to edit.

| = smoothwall <sup>®</sup> Home / Filter / Policies |                                                                                    |            |            |
|----------------------------------------------------|------------------------------------------------------------------------------------|------------|------------|
| Filter                                             | 🔒 Your policy has been locked due to an active log in to your Smoothwall device. 🔒 |            |            |
|                                                    | Policy Name                                                                        | Action     | Status     |
| Policies                                           | 1. Everyone                                                                        | Overridden | Enabled    |
| Custom categories                                  | Folder properties                                                                  |            |            |
| Category groups                                    | Leveryone                                                                          |            |            |
| Locations                                          | Child policies                                                                     |            |            |
| 🕲 Time slots                                       | V 👯 🗄 1.1. Everyone - Watersedge Primary Everyone Allowed URLs                     | Allow 🗸    | Enabled    |
| Publishing                                         | 1.2. Everyone - Watersedge Primary Everyone Blocked URLs                           | Block 🗸    | Enabled    |
| Settings                                           | V III 🗄 1.3. Everyone - Watersedge Primary Everyone Allowed Categories             | Allow 🗸    | Enabled    |
| Luser management                                   | V III 🔳 1.4. Everyone - Watersedge Primary Everyone Blocked Categories             | Block 🗸    | Enabled    |
|                                                    | + Add child policy                                                                 |            |            |
|                                                    | V 🗄 🖿 2. Primary                                                                   | Overridden | Enabled    |
|                                                    | V III 🛅 3. Middle                                                                  | Overridden | Enabled    |
|                                                    | V II 📕 4. Secondary                                                                | Overridden | Enabled    |
|                                                    | V III 🖿 5. Sixth Form                                                              | Overridden | Enabled    |
|                                                    | V III 🖿 6. Staff                                                                   | Overridden | Enabled    |
|                                                    | ✓ 🗄 🖿 7. Test                                                                      | Overridden | Disabled   |
| <                                                  |                                                                                    | Add folder | Add policy |

To block a webpage for all users in your tenancy click on any of the icons to the left of the 1.2 Everyone – <Tenancy Name> Everyone Blocked URLs line.

| This will expand this sub-section to show the properties of this child policy. |
|--------------------------------------------------------------------------------|
|--------------------------------------------------------------------------------|

| Filter            |   | 🔒 Your policy has been locked due to an active log in to your Smoothwall device. 🔒 |            |         |
|-------------------|---|------------------------------------------------------------------------------------|------------|---------|
|                   |   | Policy Name                                                                        | Action     | Status  |
| Policies          |   | ↑ II ► Veryone                                                                     | Overridden | Enabled |
| Custom categories |   | Folder properties                                                                  |            |         |
| Category groups   |   | Leveryone                                                                          |            |         |
| • Locations       |   | Child policies                                                                     |            |         |
| S Time slots      |   | V III 1.1. Everyone - Watersedge Primary Everyone Allowed URLs                     | Allow 🗸    | Enabled |
| Publishing        |   | A II 1.2. Everyone - Watersedge Primary Everyone Blocked URLs                      | Block 🗸    | Enabled |
| Settings          | 6 | Child policy properties                                                            |            |         |
| Luser management  | [ | Watersedge Primary Everyo What                                                     |            |         |
|                   |   | Everywhere     Where                                                               |            |         |
|                   | Į | C Always When                                                                      |            |         |
|                   |   | V 🗄 🖪 1.3. Everyone - Watersedge Primary Everyone Allowed Categories               | Allow 🗸    | Enabled |
|                   |   | ✓ III 1.4. Everyone - Watersedge Primary Everyone Blocked Categories               | Block 🗸    | Enabled |
|                   |   | + Add child policy                                                                 |            |         |
| ,                 |   | V II 🖿 2. Primary                                                                  | Overridden | Enabled |
|                   |   | V III 🖿 3. Middle                                                                  | Overridden | Enabled |

-Clicking on the top line of these properties

|    |          |                                  |                                          | Smoothwall                                                                     |            |                 |     |                 | -                   | o >         | ¢ |
|----|----------|----------------------------------|------------------------------------------|--------------------------------------------------------------------------------|------------|-----------------|-----|-----------------|---------------------|-------------|---|
|    | ~        |                                  | https://portal.smoothwall.cloud/filter/  | #/policies                                                                     | Q 6        | <b>⊡</b>   {≐ ( | € ( | 90              | Ŕ                   | <b>»</b>    |   |
| ť  | Э        | $\equiv$ smoothwall <sup>*</sup> |                                          |                                                                                |            |                 |     |                 | G                   | PA          |   |
| (  | 6        | Filter                           |                                          | Your policy has been locked due to an active log in to your Smoothwall device. | Action     | Status          |     |                 |                     |             | - |
| 1  | 'n       | Policies                         |                                          | A :: I Everyone                                                                | Quarriddan | Enabled         |     |                 |                     |             |   |
| H  | 115      | A Custom categories              |                                          |                                                                                | Overhaden  |                 |     |                 |                     |             |   |
| L. | 115      |                                  |                                          | Folder properties                                                              |            |                 |     |                 |                     |             |   |
|    | <u>o</u> | Category groups                  |                                          | Everyone                                                                       |            |                 |     |                 |                     |             |   |
|    |          | Locations                        |                                          | Child policies                                                                 |            |                 |     |                 |                     |             |   |
| 8  |          | Time slots                       |                                          | III 1.1. Everyone - Watersedge Primary Everyone Allowed URLs                   | Allow 🗸    | Enabled         |     |                 |                     |             |   |
| 6  | 3        | Publishing                       |                                          | 1.2. Everyone - Watersedge Primary Everyone Blocked URLs                       | Block 🗸    | Enabled         |     |                 |                     |             | 1 |
| C  | Ľ        | 🔅 Settings                       |                                          | Child policy properties                                                        |            |                 |     |                 |                     |             |   |
|    | তা       | Luser management                 |                                          | Watersedge Primary Everyo What                                                 |            |                 |     |                 |                     |             |   |
|    | 0        |                                  |                                          | Writerindiga Primary Boycon Blocked UBLa                                       |            |                 |     |                 |                     |             |   |
| 6  | 0        |                                  |                                          |                                                                                |            |                 |     |                 |                     |             |   |
| ٤  | <u>}</u> |                                  |                                          | O Always When                                                                  |            |                 |     |                 |                     |             |   |
| -  | +        |                                  |                                          | 🗸 🔡 1.3. Everyone - Watersedge Primary Everyone Allowed Categories             | Allow 🗸    | Enabled         |     |                 |                     |             |   |
|    |          |                                  |                                          | V II III 1.4. Everyone - Watersedge Primary Everyone Blocked Categories        | Block 🗸    | Enabled         |     |                 |                     |             |   |
|    |          |                                  |                                          | + Add child policy                                                             |            |                 |     |                 |                     |             |   |
|    |          |                                  |                                          | V III 🖿 2. Primary                                                             | Overridden | Enabled         |     |                 |                     |             |   |
|    |          | <                                | er/#/custom-categories/edit-custom-categ | orv/df634164-f76f-11ea-9ded-b426645c5e4d                                       | Overridden | Enabled         |     |                 |                     |             |   |
|    |          |                                  | +                                        | 🕨 🚍 🎯 🔤 🕅 🚾 📫 🚱 🧟 🎯                                                            |            | ^               | •   | • <i>(i</i> , d | a) 15:43<br>08/11/2 | 2<br>2021 🖵 |   |

|    | Name<br>Watersedge Primary Everyone Blocked URLs |                                           |     |  |
|----|--------------------------------------------------|-------------------------------------------|-----|--|
| -4 | Description - optional                           | 40/70                                     |     |  |
| •  | Tenent<br>Watersedge Primary School              | 0.70                                      |     |  |
| ଷ  |                                                  |                                           |     |  |
| 6  | URL list                                         |                                           |     |  |
| •  | S URL                                            | Comment - optional                        |     |  |
| ±  |                                                  | C Your LIBI list is among                 |     |  |
| •  |                                                  | <ul> <li>From Oriclino Company</li> </ul> |     |  |
|    |                                                  |                                           |     |  |
|    |                                                  |                                           |     |  |
|    |                                                  |                                           |     |  |
|    |                                                  |                                           |     |  |
|    |                                                  |                                           |     |  |
| >  |                                                  |                                           |     |  |
|    |                                                  |                                           |     |  |
|    | lassuintian fanthis nalis                        | , if you want to using this               | hox |  |

# Will open the dialogue box allowing you to add a URL to block a website

We suggest that you enter your name in the Comment box so that you keep a record of who has blocked the website in case a colleague wants it unblocked in the future.

### Producing Reports on User Activity

On your Smoothwall homepage click on the Reports panel

| ≡ smoothwall <sup>®</sup> Home                              | e 😜                                                                                                    |
|-------------------------------------------------------------|----------------------------------------------------------------------------------------------------|
| J (G)                                                       | Welcome to your Smoothwall portal home<br>Click the menu or the dashboard cards below to access your licensed products. |
| Your licensed products                                      |                                                                                                    |
| <del>کار</del> ی<br>Filter                                  |                                                                                                    |
| Protect your various users with our configurable<br>filter. | Reports Investgate safeguarding issues with Reports                                                                     |
| Available to buy                                            |                                                                                                    |
| ®,                                                          |                                                                                                    |
| Monitor<br>Produce accurate Smart Profile reports on safe   |                                                                                                    |
| alerts and patterns of behavior.                            |                                                                                                    |
|                                                             |                                                                                                    |

This will take you to your Reports dashboard which will look like this:

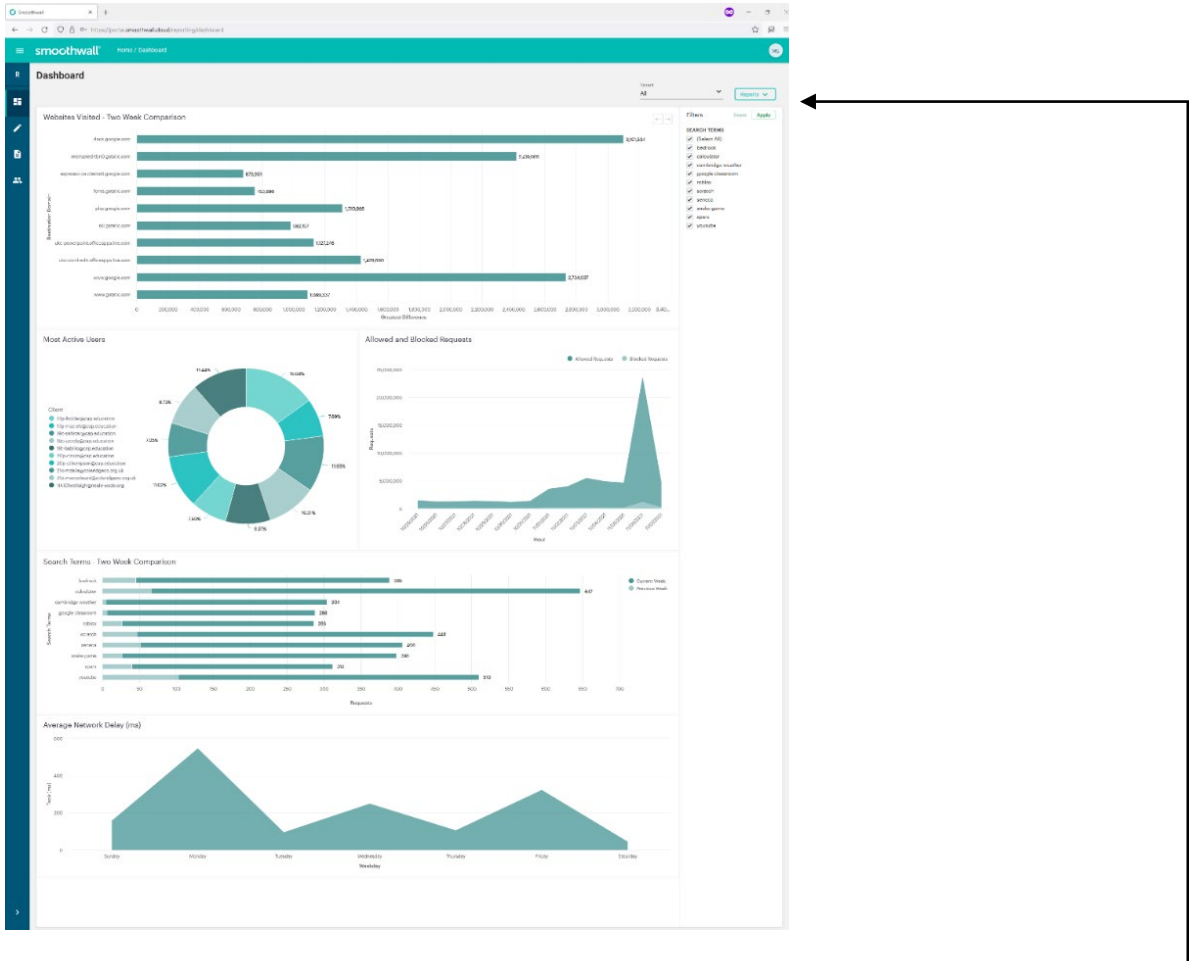

There are 2 dashboards available to you, one for the last 24 hours activity and one for the last 2 weeks. You can choose which dashboard to view by clicking on this button \_\_\_\_\_\_

The dashboard provides you with graphics detailing different aspects of web activity. You are not able to edit the dashboard although you will be able to filter the websearches that are reported on.

#### Writing a new report

To write a new report you should select the New Report option from the menu at the left of the window.

| =   | smoothwall® | Home / Dashboard |
|-----|-------------|------------------|
| Rep | orts        | Dashboard        |
|     | Dashboard   |                  |
| 1   | New Report  |                  |
|     | Reports     |                  |
|     |             |                  |
|     |             |                  |
|     |             |                  |
|     |             |                  |
|     |             |                  |
|     |             |                  |
|     |             |                  |
|     |             |                  |
|     |             |                  |
|     |             |                  |
|     |             |                  |

This menu can be minimised or maximised by clicking on the arrow at the bottom of the window.

The New Reports Window opens and it gives you the opportunity to report on 5 different areas.

| Dashboard  |                                 |               |                 |                 |               |        |
|------------|---------------------------------|---------------|-----------------|-----------------|---------------|--------|
| New Report | User Report                     | Device Report | S Domain Report | Category Report | Custom Report |        |
| Reports    | Report Details                  |               |                 |                 |               |        |
|            | Report Name                     |               | •               |                 |               |        |
|            | Filess                          |               | 0/70            |                 |               |        |
|            | Filters                         |               |                 |                 |               |        |
|            | 🚨 User                          |               |                 |                 |               |        |
|            | Data and Time                   |               |                 |                 |               |        |
|            | Choose a start date             | From          |                 |                 |               |        |
|            | 9/11/2021<br>Choose an end date | (00:0         | 0 0             |                 |               |        |
|            | 9/11/2021                       | 23:5          | 9 0             |                 |               |        |
|            |                                 |               |                 |                 |               |        |
|            |                                 |               |                 |                 |               |        |
|            |                                 |               |                 |                 |               |        |
|            |                                 |               |                 |                 |               |        |
|            |                                 |               |                 |                 |               |        |
|            |                                 |               |                 |                 |               | Run Re |
|            |                                 |               |                 |                 |               |        |

To create a report you need to populate the fields on the screen.

Firstly you need to name the report. We suggest that you name each report using the - <student name><date> format.

| ≡ | smoothwall                                                                           | Home / Reports / New report |                                                              |                 |                 |
|---|--------------------------------------------------------------------------------------|-----------------------------|--------------------------------------------------------------|-----------------|-----------------|
| R | New Report                                                                           |                             |                                                              |                 |                 |
| 8 | 💄 User Report                                                                        | Device Report               | 🔇 Domain Report                                              | Category Report | 🔧 Custom Report |
| Đ | Report Details<br>Report Name<br>John Smith 09-11-21<br>Filters<br>User              |                             | 19/70                                                        |                 |                 |
|   | Date and Time<br>Choose a start date<br>9/11/2021<br>Choose an end date<br>9/11/2021 |                             | From<br>00:00         O           To         22:59         O |                 |                 |
|   |                                                                                      |                             |                                                              |                 |                 |
| > |                                                                                      |                             |                                                              |                 |                 |

Once you have given your report a name you need to identify the user you want to report on.

In the Filters section enter the username of the user you want to report on.

If you are a Microsoft365 school the username will be in the format <Domain>\<username>. If you start typing in the name of your domain (or tenancy) you should be given the full list of users that you can report on after you have typed in enough letters to allow Smoothwall to identify your specific domain.

If you are a Google Workspace school then your username will be in the format username@domain.

Having identified the user that you want to report on you need to tell Smoothwall the period of time that you want the report to cover. We don't advise running a report for more than a 48 hour period. If you run a report for a longer period than that you might find that Smoothall takes a long time to produce the data.